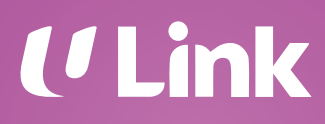

LINK PARTNER USER GUIDE

# Award & Redemption of Linkpoints with issued terminal

| Linkpoints transaction type |                                                                                                    | Rate                                                                    |
|-----------------------------|----------------------------------------------------------------------------------------------------|-------------------------------------------------------------------------|
|                             | <b>Award</b><br>Every Linkpoint awarded to Link members<br>will be billed to the Link Partner               | Linkpoints award rate<br>is based on Partner's<br>contractual agreement |
|                             | <b>Redemption</b><br>Every Linkpoint redeemed from members'<br>Link account will be reimbursed by NTUC Link | Universal rate:<br>100 Linkpoints =<br>\$1 redemption                   |

#### **IMPORTANT** things to note:

- 1. Linkpoints are to be awarded based on the gross purchase amount, e.g. \$60
  - If a member possesses \$23.50 worth of Linkpoints and wants to redeem this amount from the gross purchase amount, Partner should perform a "Award and Redeem by Amount" transaction
  - Linkpoints are to be awarded to the gross purchase amount (i.e. \$60)
  - Member will make a balance payment of \$36.50 to Partner
  - NTUC Link will reimburse Partner \$23.50 for this transaction
- 2. Ideally, Partner's **Point of Sale (POS) system should include a dedicated payment button** for processing of Linkpoints redemption to offset member's purchase amount.

# Contents

#### HOW

| How does member earn Linkpoints with their app                                | 4  |
|-------------------------------------------------------------------------------|----|
| <b>STEP 1:</b><br>How to award & redeem, void, check/print<br>balance receipt | 5  |
| STEP 2:                                                                       |    |
| How to award only                                                             | 6  |
| How to redeem & award                                                         | 7  |
| How to apply voucher, redeem & award                                          | 8  |
| How to void                                                                   | 9  |
| How to print balance receipt                                                  | 10 |
| OTHERS                                                                        |    |
| Set your preferred receipt printing settings                                  | 11 |
| Reprint receipt based on Reference No.                                        | 12 |
| Complete Detail & Settlement reports                                          | 13 |

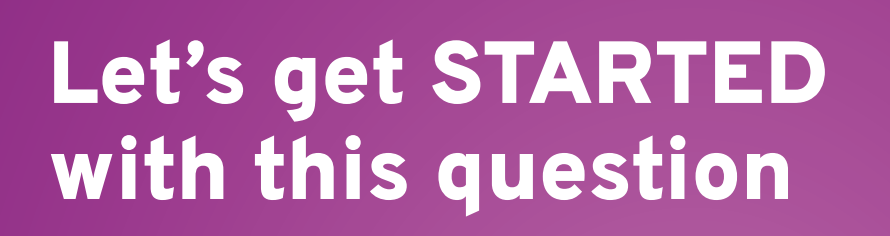

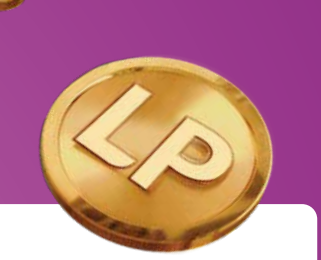

# Would you like to earn Linkpoints on your purchase?

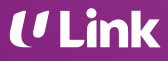

# How does MEMBER EARN LINKPOINTS WITH THEIR APP

#### FairPrice Group app user interface

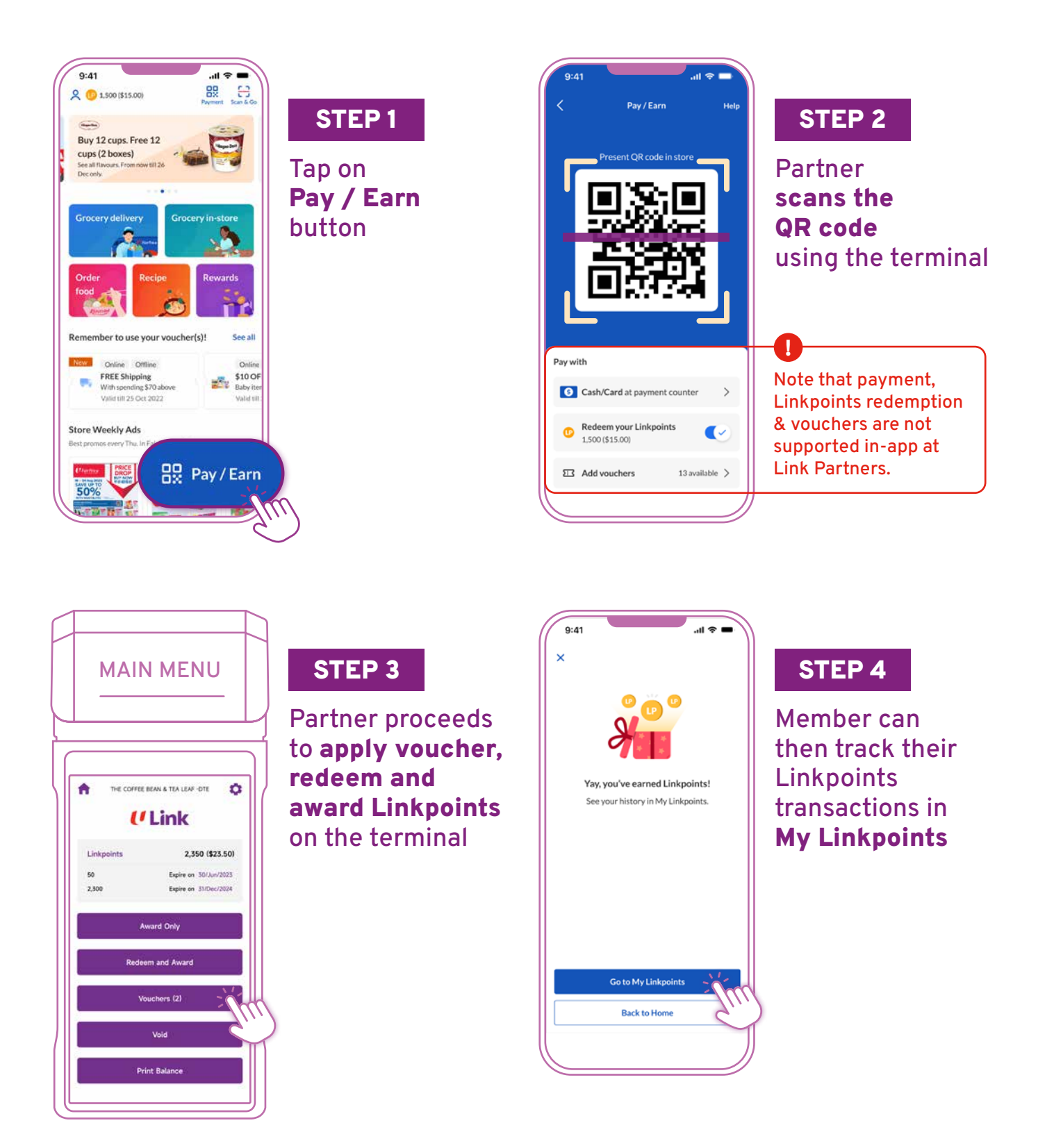

# How to AWARD & REDEEM, VOID, CHECK/PRINT BALANCE RECEIPT

STEP 1: Select membership mode, SCAN / TAP / SWIPE to enter main menu

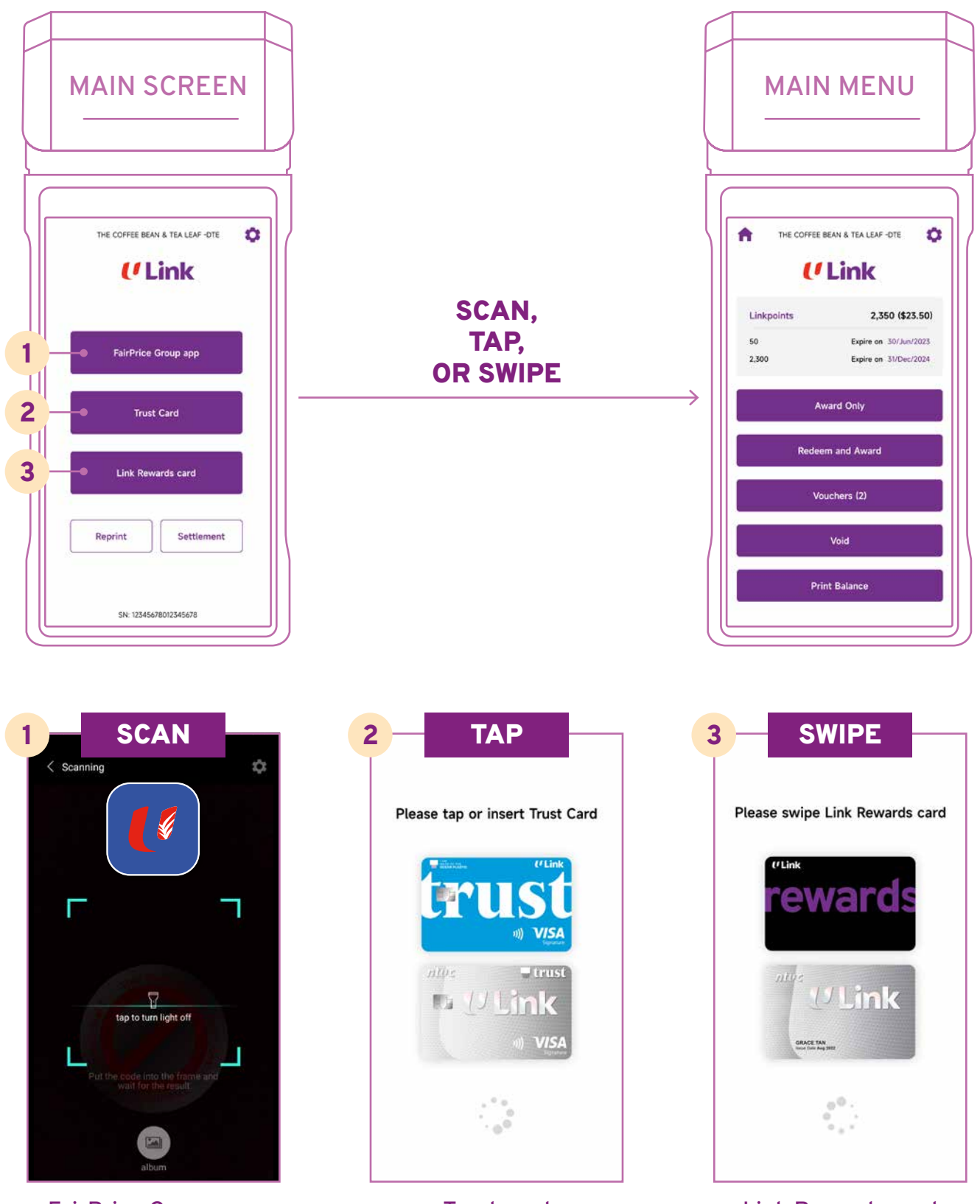

FairPrice Group app

Trust card

Link Rewards card

## How to AWARD ONLY

STEP 2: Award Linkpoints based on gross purchase amount only

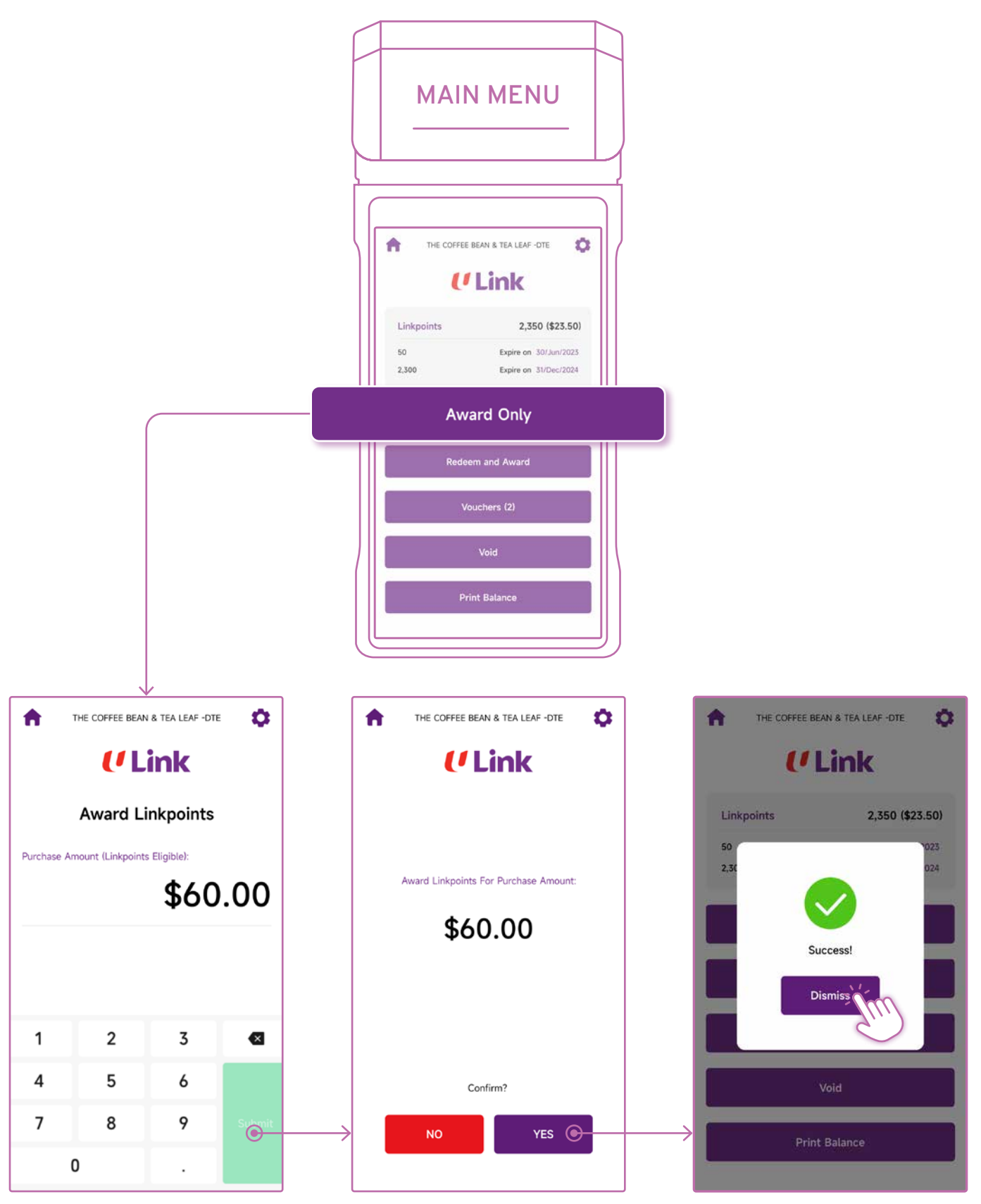

Key in purchase amount

# How to REDEEM & AWARD

**STEP 2:** Redeem member's preferred amount then award Linkpoints on gross purchase amount

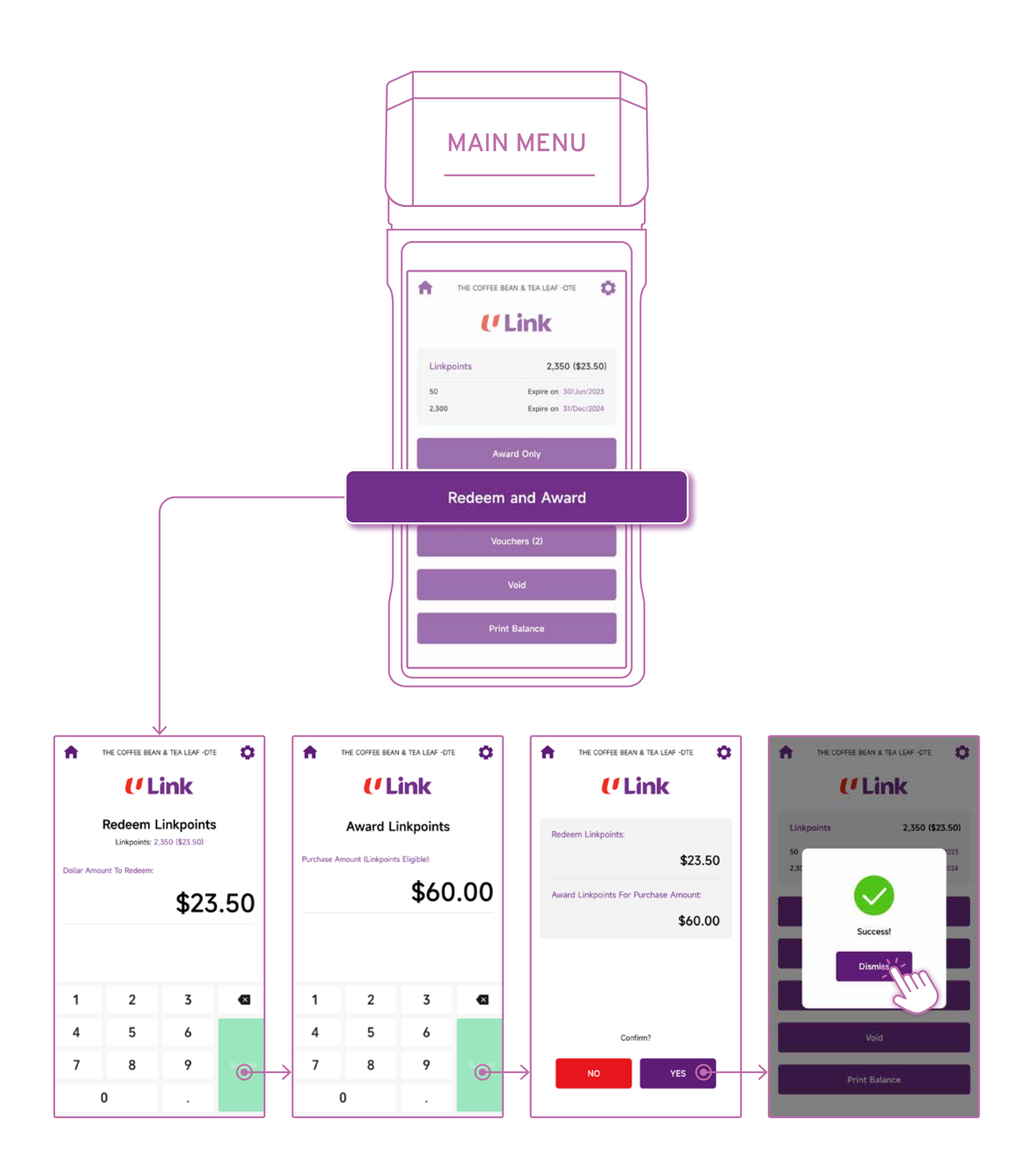

#### **U**Link

# How to APPLY VOUCHER, REDEEM & AWARD

**STEP 2:** Apply voucher(s) in member's account, redeem Linkpoints from balance amount then award Linkpoints on gross purchase amount

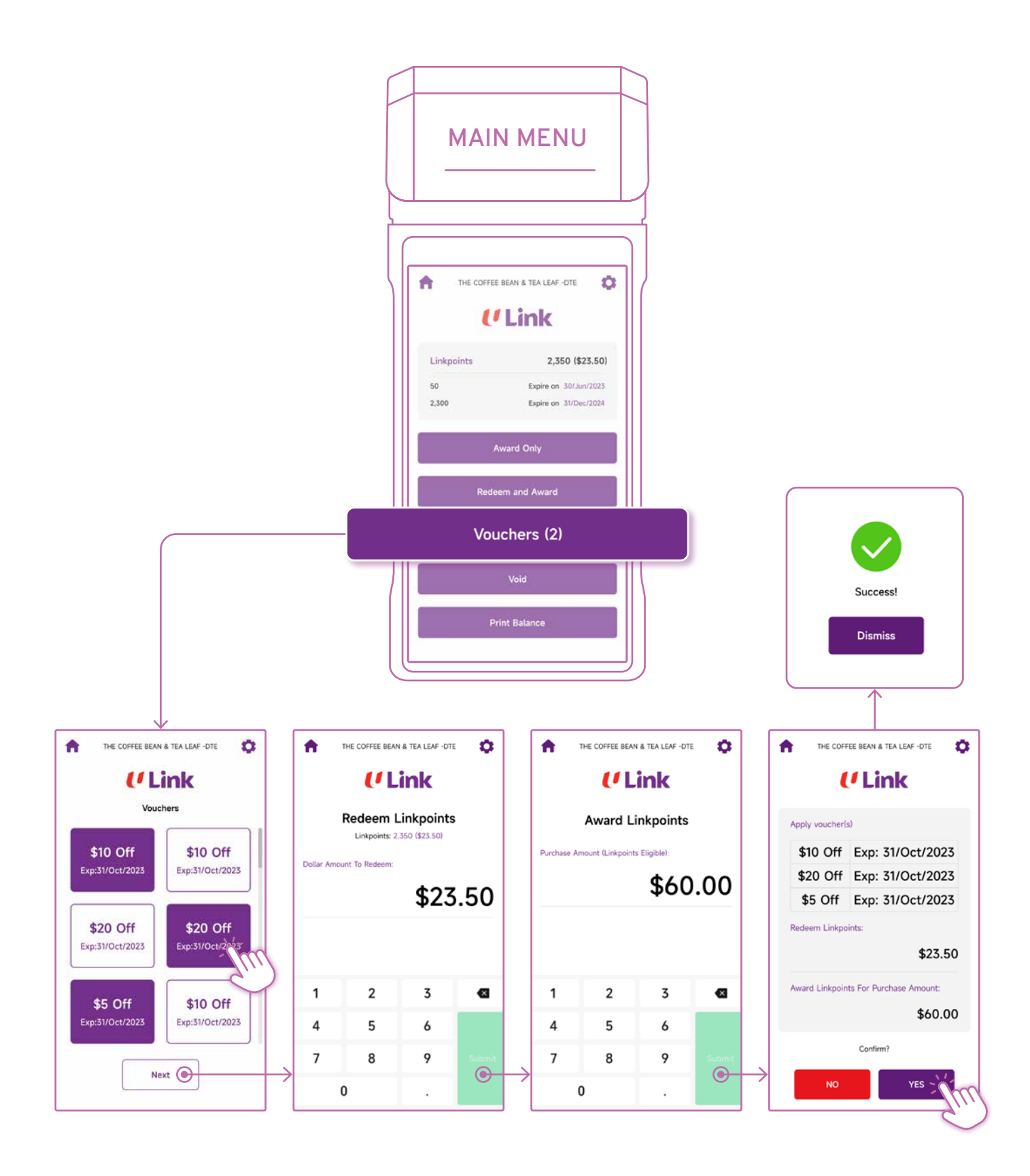

## How to VOID

**STEP 2:** Void Linkpoints transaction based on Reference No.

Note: Once the daily settlement has been completed, a transaction can no longer be voided.

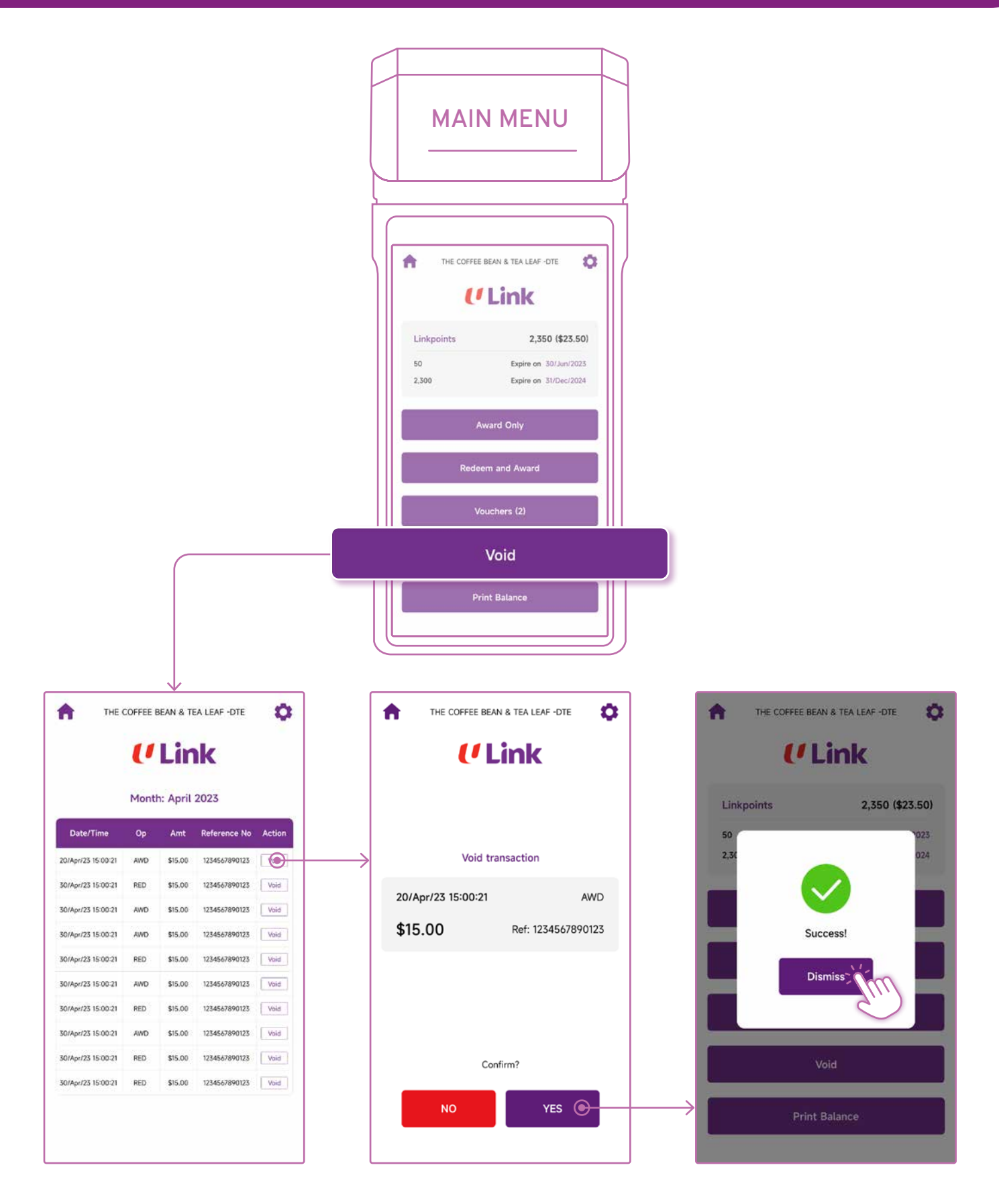

# How to PRINT BALANCE RECEIPT

#### **STEP 2:** Print Linkpoints balance receipt

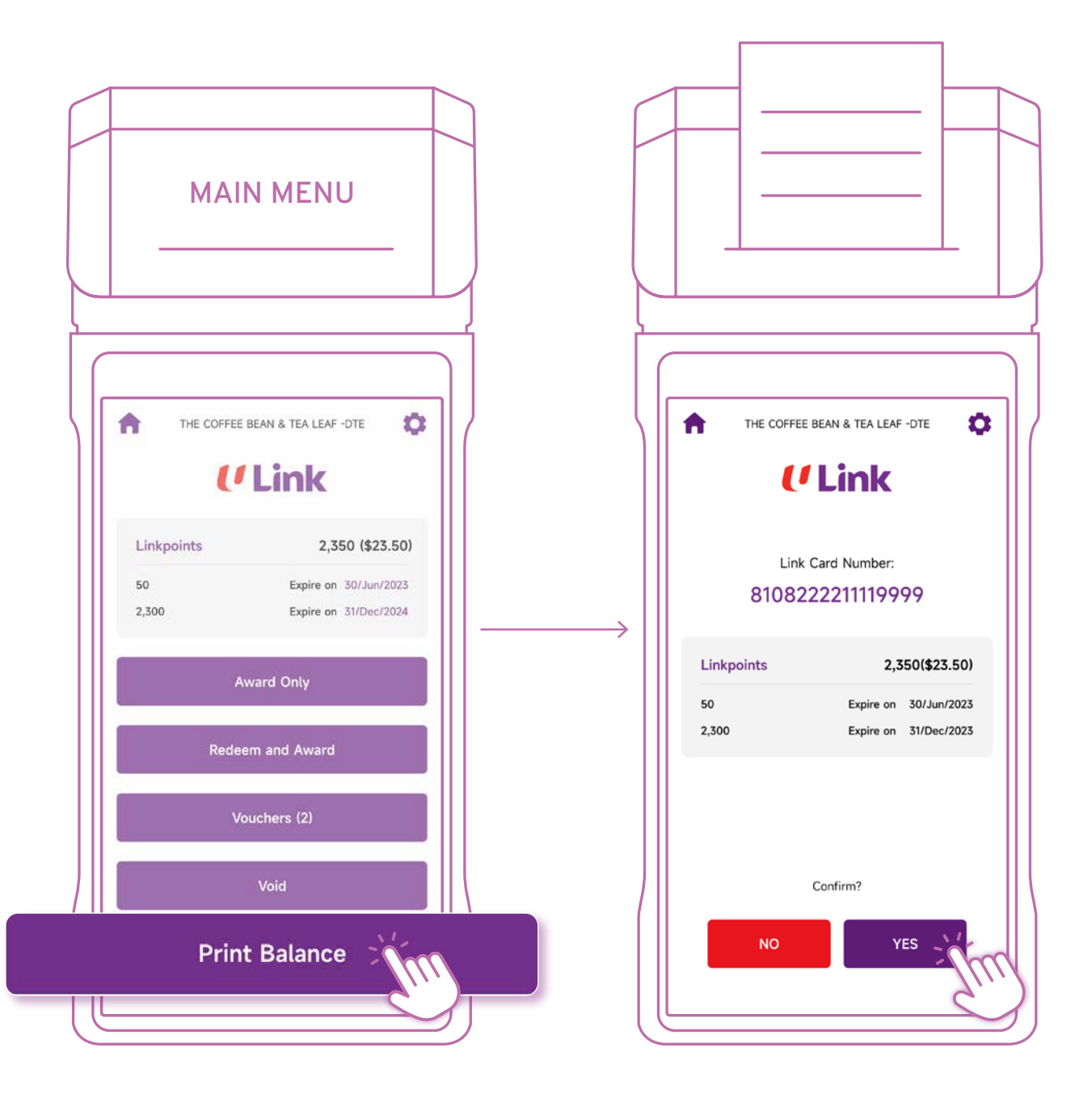

### **U**Link

# OTHERS

1: Set your preferred receipt printing settings

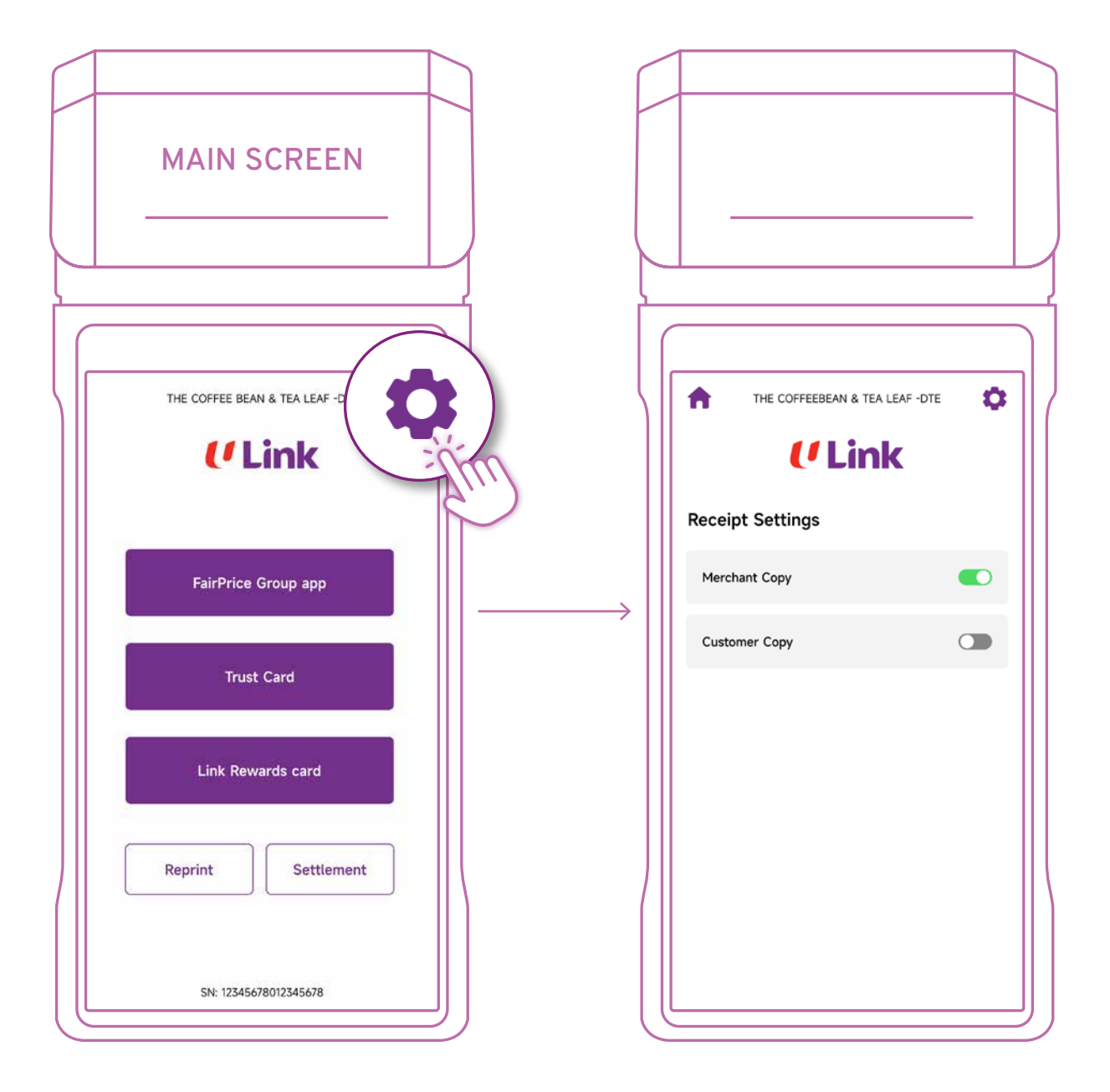

### **U**Link

# **OTHERS**

**2:** Reprint receipt based on Reference No.

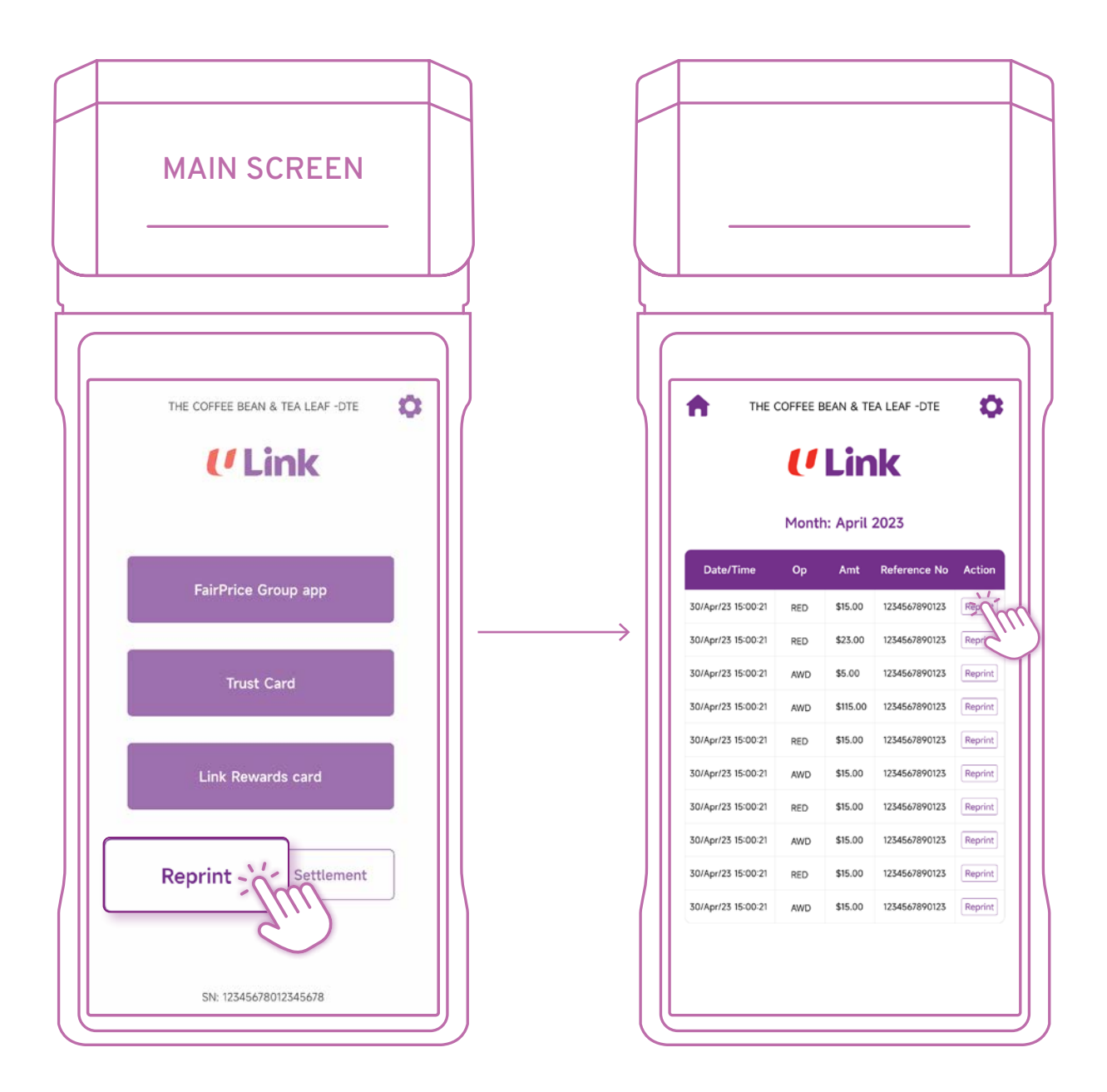

### **(**<sup>1</sup>Link

#### 3. Complete Detail & Settlement reports

It is recommended for Partners to print out Detail & Settlement reports daily for record keeping purposes

Complete Detail report before Settlement.

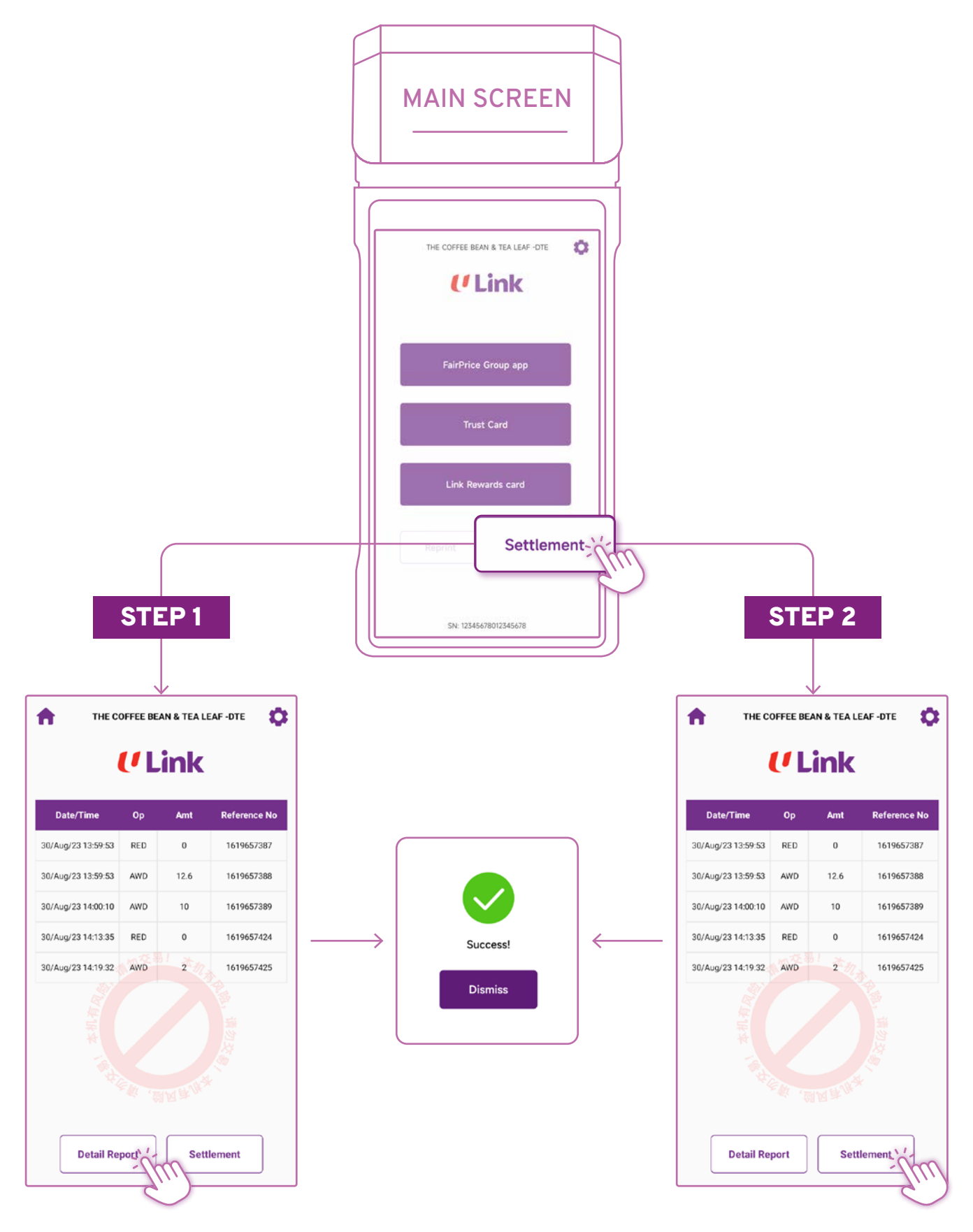

## For ASSISTANCE

For **member enquiries** on Link Rewards Programme, please get in touch with us at

- 6380 5858
- (b) 8.30am to 10.00pm daily
- For Partner support matters, please get in touch with us at
- Section 8268 4889
- 🖾 Link-sd@ntuclink.com.sg (Subject: Partner Enquiries)

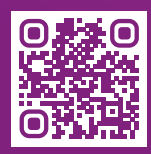

For **Link Partner FAQs**, please refer to go.link.sg/partner-faqs

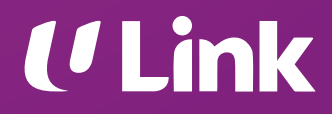